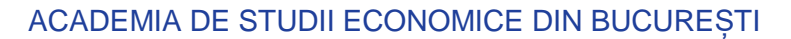

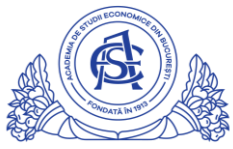

#### SERVICIUL REŢELE

Calea Dorobanți nr. 15-17, sector 1, București, cod 010552, România Telefon 021 319.19.00 / 021 319.19.01 int. 304 e-mail: it-suport@ase.ro / www.net.ase.ro

# Instrucțiuni adăugare săptămâni la curs/seminar online.ase.ro

### Cuprins

| Verificare setare corectă a perioadei materiei | 1 |
|------------------------------------------------|---|
| Adaugare săptămâni                             | 3 |

#### Verificare setare corectă a perioadei materiei

Daca materia afiseaza o pagina alba sau saptamani aferente altui semestru, se urmeaza pasii de mai jos:

Se acceseaza cursul, din meniul setari se apasa pe "Edit settings".

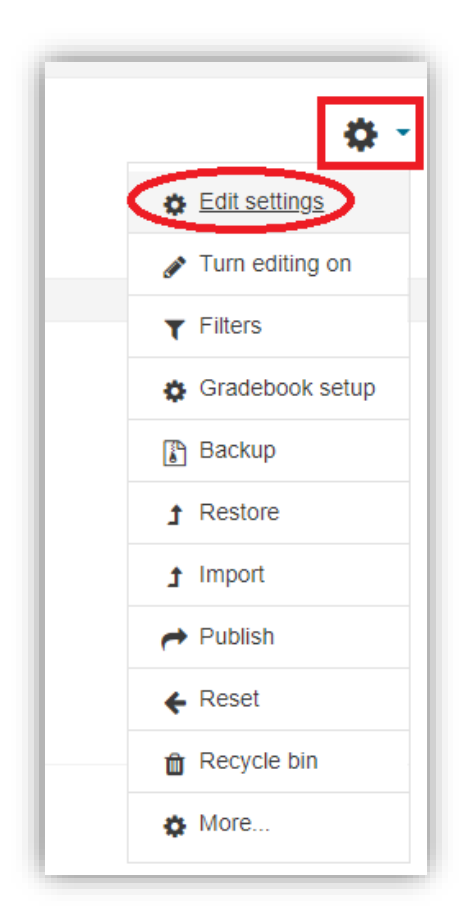

Cele 3 chenare rosii(1,2 si 3) din imaginea de mai jos trebuie sa aiba acelasi an universitar. In cazul in care acesta nu corespunde in toate chenarele, trebuie editat conform semestrului curent. In imagine este exemplificata modificarea datei pentru semestrul al II-lea al anului 2020-2021.

| Relații S, Sem-2, Zi (2020-2021) 1                              |                                                           |  |  |  |  |
|-----------------------------------------------------------------|-----------------------------------------------------------|--|--|--|--|
| Pagina principală / Cursurile mele / Manageme / Editează setări |                                                           |  |  |  |  |
|                                                                 |                                                           |  |  |  |  |
| Editează setări curs                                            |                                                           |  |  |  |  |
| ✓ General                                                       | 2                                                         |  |  |  |  |
| Nume complet curs                                               | Mana Tip-S, Sem-2, Ji (2020-202                           |  |  |  |  |
| Numele prescurtat al cursului                                   | Man; m2(10₄                                               |  |  |  |  |
| Vizibilitatea cursului                                          | Afisare                                                   |  |  |  |  |
| Dată începere curs                                              | <ul> <li>2 	cotombrie 	2017 	3</li> </ul>                 |  |  |  |  |
| Data încheierii cursului                                        | C 2                                                       |  |  |  |  |
|                                                                 | 🗹 Calculați data ce încheiere din numărul de secțiuni 🛛 👩 |  |  |  |  |
| Număr ID curs                                                   | 2 P <sup>-</sup> )6                                       |  |  |  |  |
| se modifica                                                     |                                                           |  |  |  |  |
| intreaga data                                                   |                                                           |  |  |  |  |
|                                                                 |                                                           |  |  |  |  |
| <ul> <li>22 	         februarie 	         2021</li></ul>        |                                                           |  |  |  |  |
| scroll                                                          |                                                           |  |  |  |  |
|                                                                 |                                                           |  |  |  |  |
| Salvează și afișează                                            |                                                           |  |  |  |  |

## Adaugare săptămâni

Se acceseaza cursul

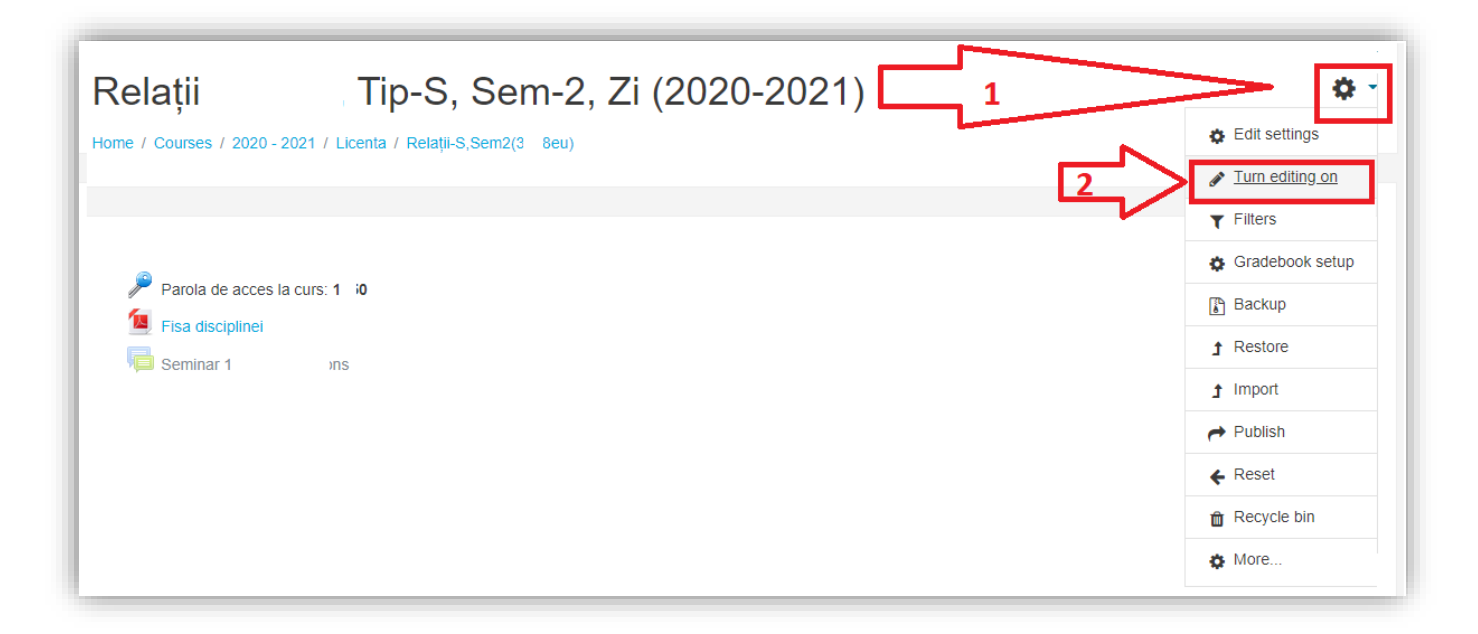

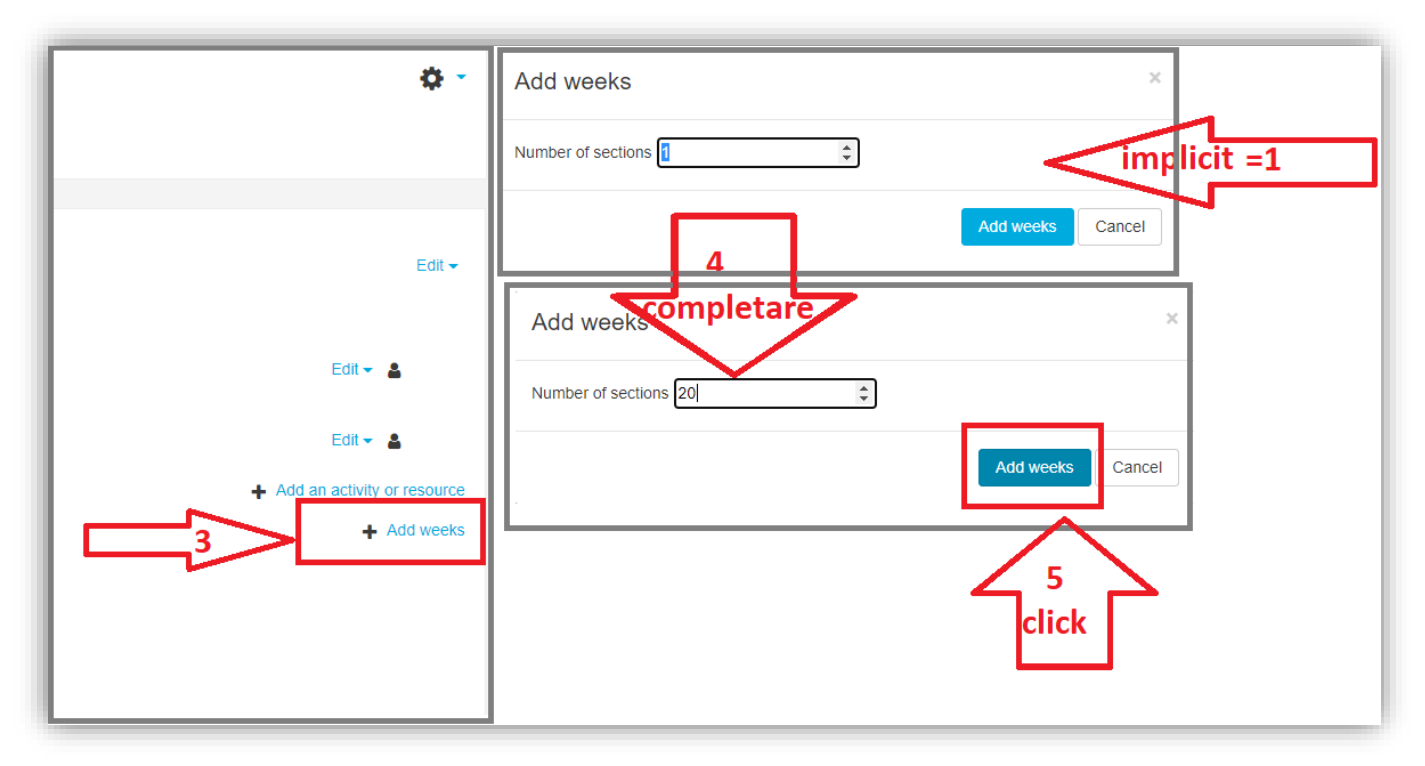

| Relații<br>Home / Courses / 2020 - 2021 | S, Sem-2, Zi (2020-2021) | ¢ -                           |
|-----------------------------------------|--------------------------|-------------------------------|
|                                         |                          |                               |
| Parola de acces la<br>Esca discinimei   | curs: 1                  | Edit 🔫                        |
|                                         | : <b>"</b> Ø             | Edit 👻 🛔                      |
|                                         |                          |                               |
|                                         |                          | Edit 👻 💄                      |
|                                         |                          | Edit 👻 🔮                      |
|                                         |                          | Add an activity or resource   |
| 🕂 🕂 22 February - 23                    | 8 February 🕜             | Edit <del>-</del>             |
|                                         |                          | + Add an activity or resource |
| 🕂 1 March - 7 Ma                        | rch 🖋                    | Edit 🗸                        |
|                                         |                          | Add an activity or resource   |

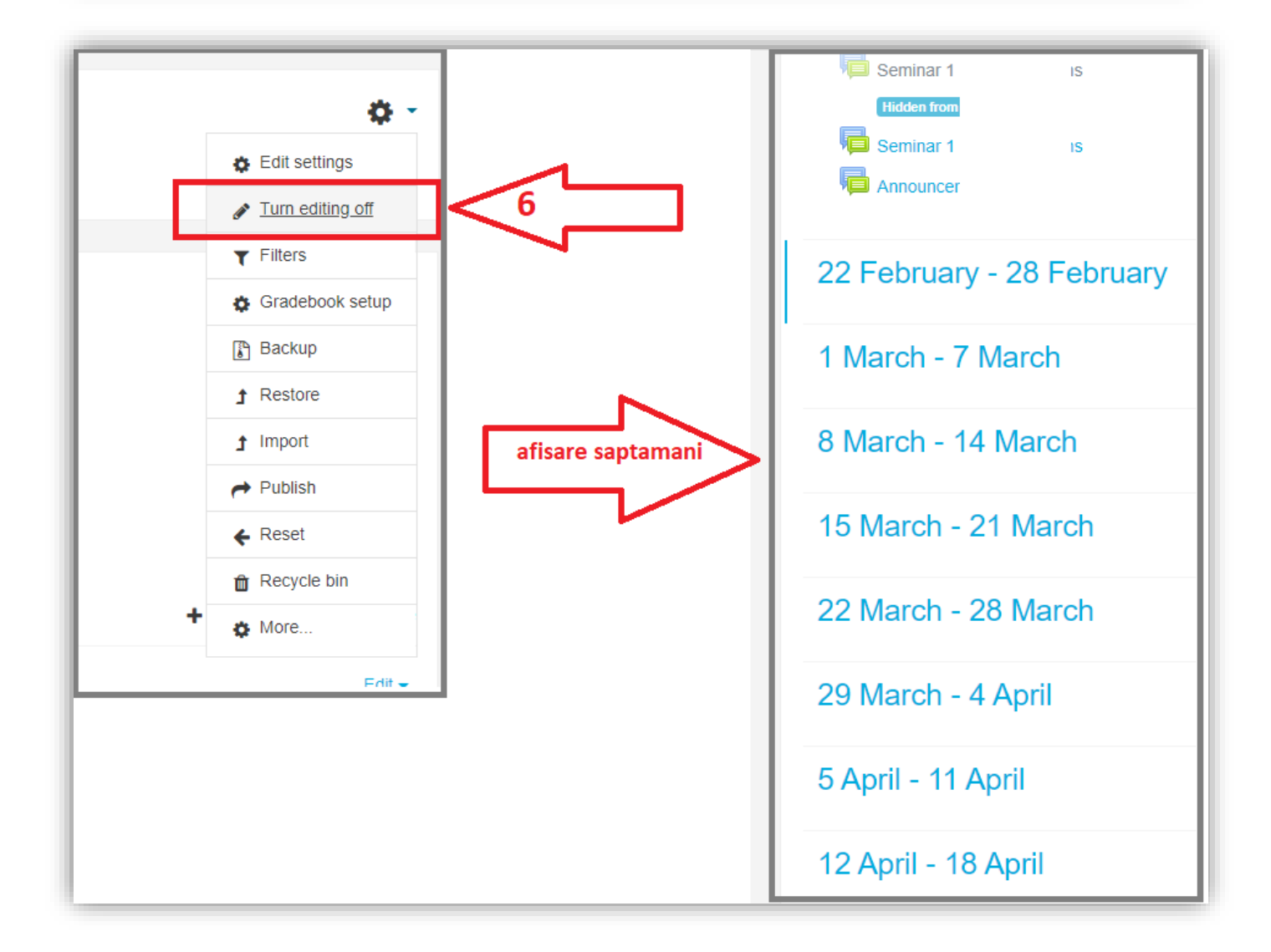